**Installing I2P on Backtrack 5** 

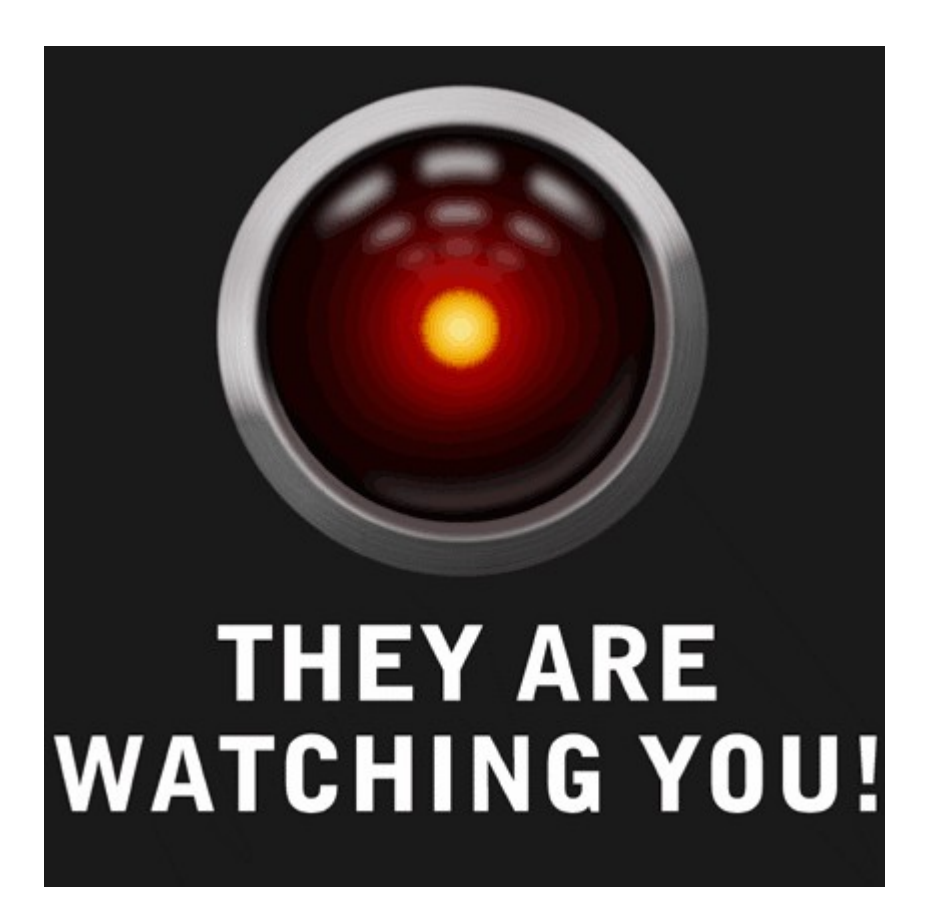

mail : infosecpirate@gmail.com http://twitter.com/#!/r45c4l Greetzs to my all ICW and darkc0de brothers, d3hydr8, sinner\_01, baltazar, Beenu and all Indian Hackers.

## Introduction :

Some time back, TOR was the most favorite tool for hackers, pen testers and every one else who were concerned about there anonymity while surfing over Internet. But now the trend is changing very fast and more and more people are shifting to I2P for many reasons.

Anyways, for those who are beginners or those who have no idea about both TOR and I2P, let's start with a basic introduction of both the products. Oh yeah, how can I forget those who are very much concerned over there anonymity even for there day to day work but who are not very technically sound.

#### Ok, so first a little description of TOR :

According to Wikipedia : "**TOR** or **The Onion Router** is a system intended to enable online anonymity. r t client software routes Internet traffic through a worldwide volunteer network of servers in order to conceal a user's location or from any one conducting 'network surveillance' or 'traffic analysis'. TOR basically makes it more difficult to trace internet activities including the websites you visit, instant messaging and other communication forms."

On March 2011 The Tor Project was awarded the Free Software Foundation's 2010 Award for Project of Social Benefit.

Well this was just to present the basic overview of TOR, so let's not make it short and simple and move on to our next product 'I2P'.

#### **Description of I2P :**

According to Wikipedia I2P which is short for **Invisible Internet Project.** The purpose is building an anonymous network or more accurately a 'pseudonymous overlay network'

The network application can use to anonymously and securely send messages to each other. Possible uses include anonymous surfing, chatting, blogging and file transfer.

The application itself is called i2p router and a computer running i2p is called i2p node, whereas those, too, are often referred to as routers.

According to I2P site (<u>www.i2p2.de</u>) : "I2P is an anonymizing network, offering a simple layer that identify-sensitive application can use to securely communities. All data is wrapped with several layers of encryption, and the network is both distributed and dynamic, with no trusted parties.

Many applications are available that interface with I2P, including mail, peer-peer, IRC chat and others.

Well there is one more application **"Freenet"** (<u>www.freenetproject.org</u>), but it's not a part of our discussion so we will keep it out of it, may be some other time I can write just only about this particular product.

Ok so this paper is about installing I2P on Backtrack 5 r1, so let's get back to it. I will be doing this on my BT5 r1 virtual machine because my base machine (Ubuntu 11.10 has already i2p installed).

# Installing I2P :

Ok so first thing first, let's open our BT machine and do a quick 'update'

#### root@bt:~# apt-get update

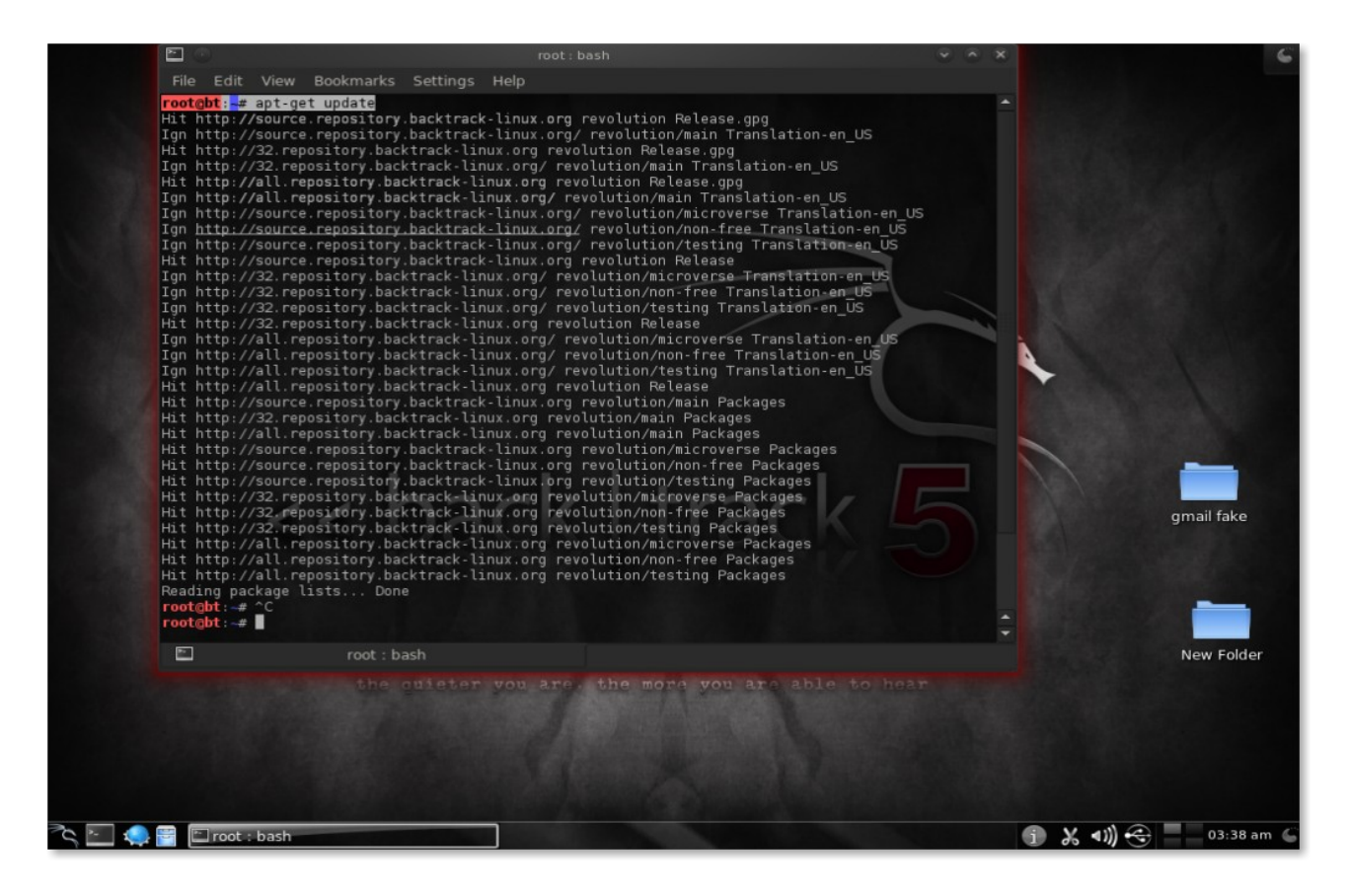

#### Ok, now let's open I2P site www.i2p2.de

We can see there are lots of information there and also the download link of I2P.

As we are installing it on BackTrack which is based on Debian so our stepts are going to be like that only.

Well first of all, before we start we need to install Java which is very simple to install, we can do it either through terminal or package manager, but I prefer doing it through CLI.

#### root@bt:~# apt-get install default-jre

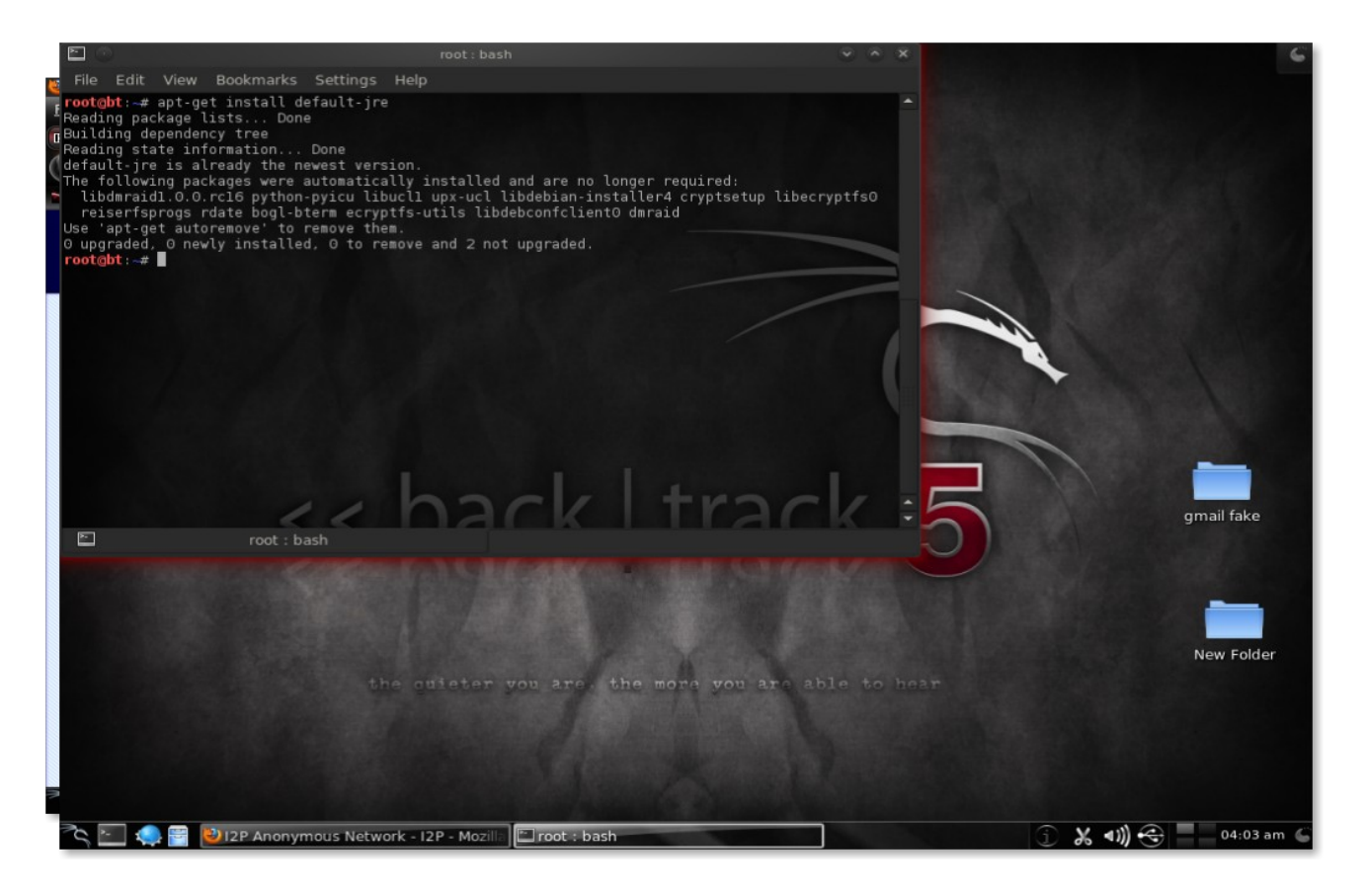

Well in my case it is already installed, so I don't have to install it again, if this is the same case with your machine then you can move on to next step otherwise, you need to install it first.

Now let's go to the download page (<u>www.i2p2.de/download.html</u>) of Java for the Graphical interface and follow the instructions given there.

First we need to download and install the package which we are again going to do through the command line :

root@bt:~# wget http://mirror.i2p2.de/i2pinstall\_0.8.11.exe

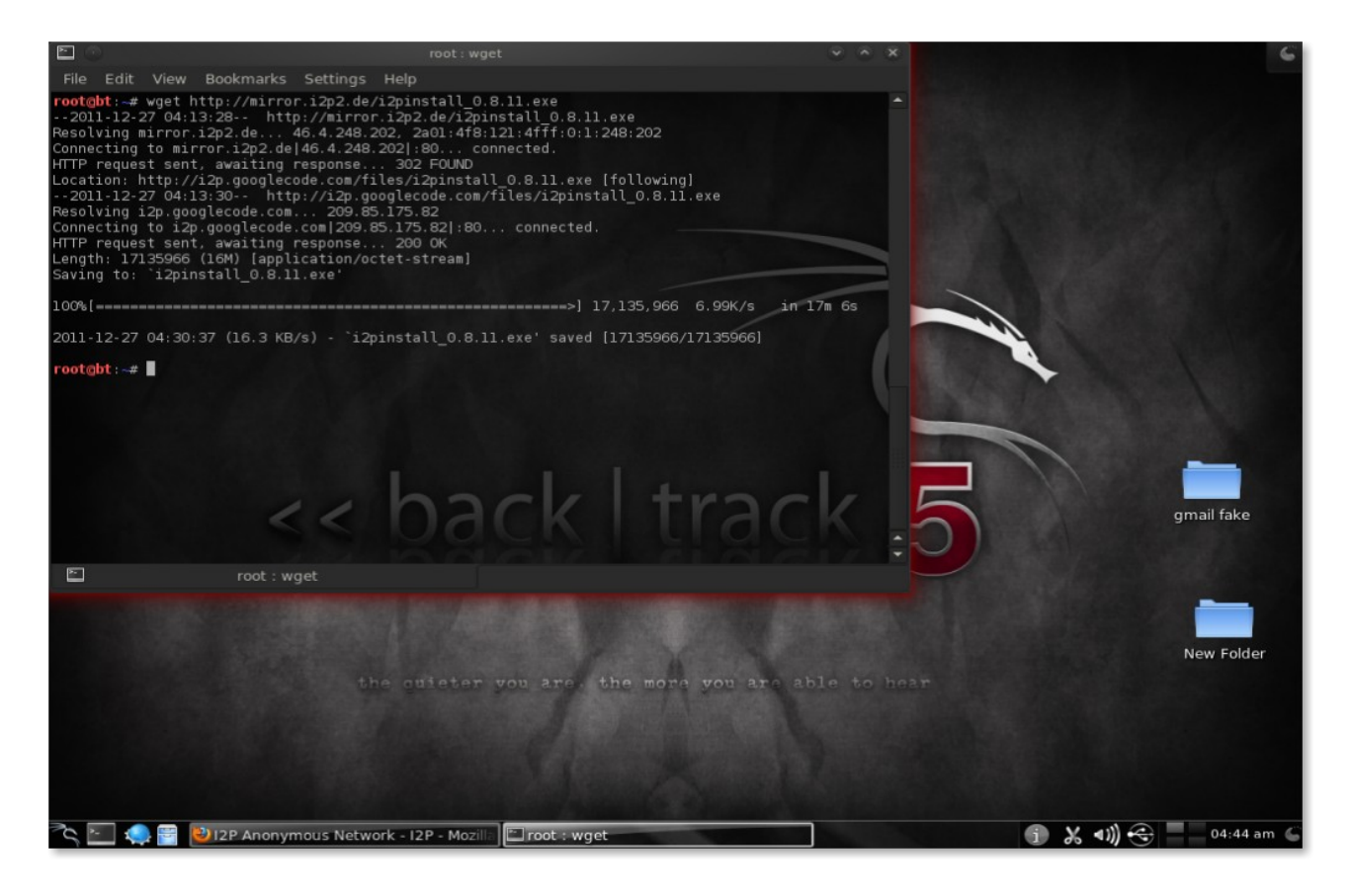

After the package is downloaded we can install it by giving the simple command

root@bt:~# java -jar i2pinstall\_0.8.11.exe

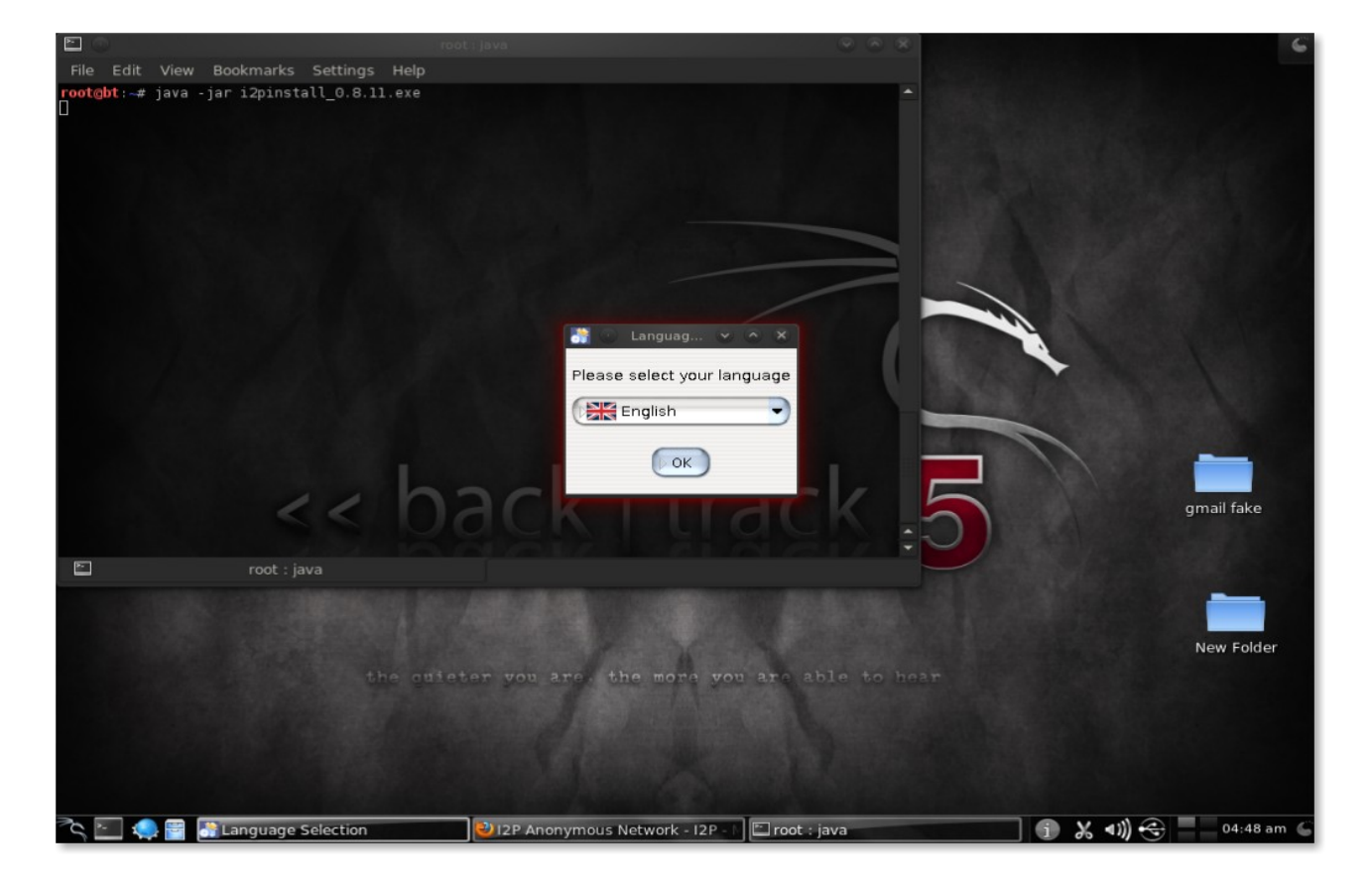

It will launch the GUI installer as we can see in the above screen shot, where it's asking for the choice of language which we are going to use as English

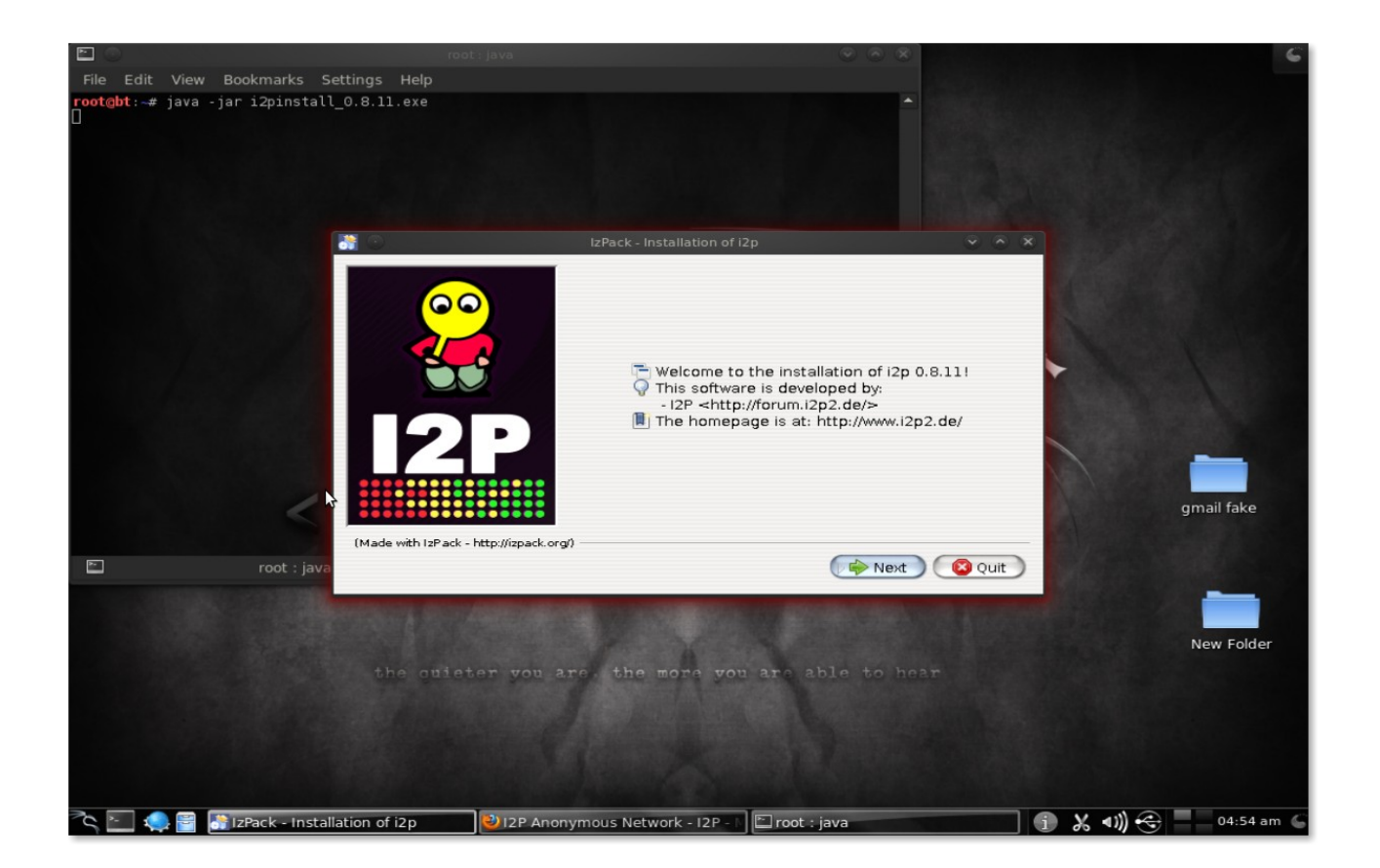

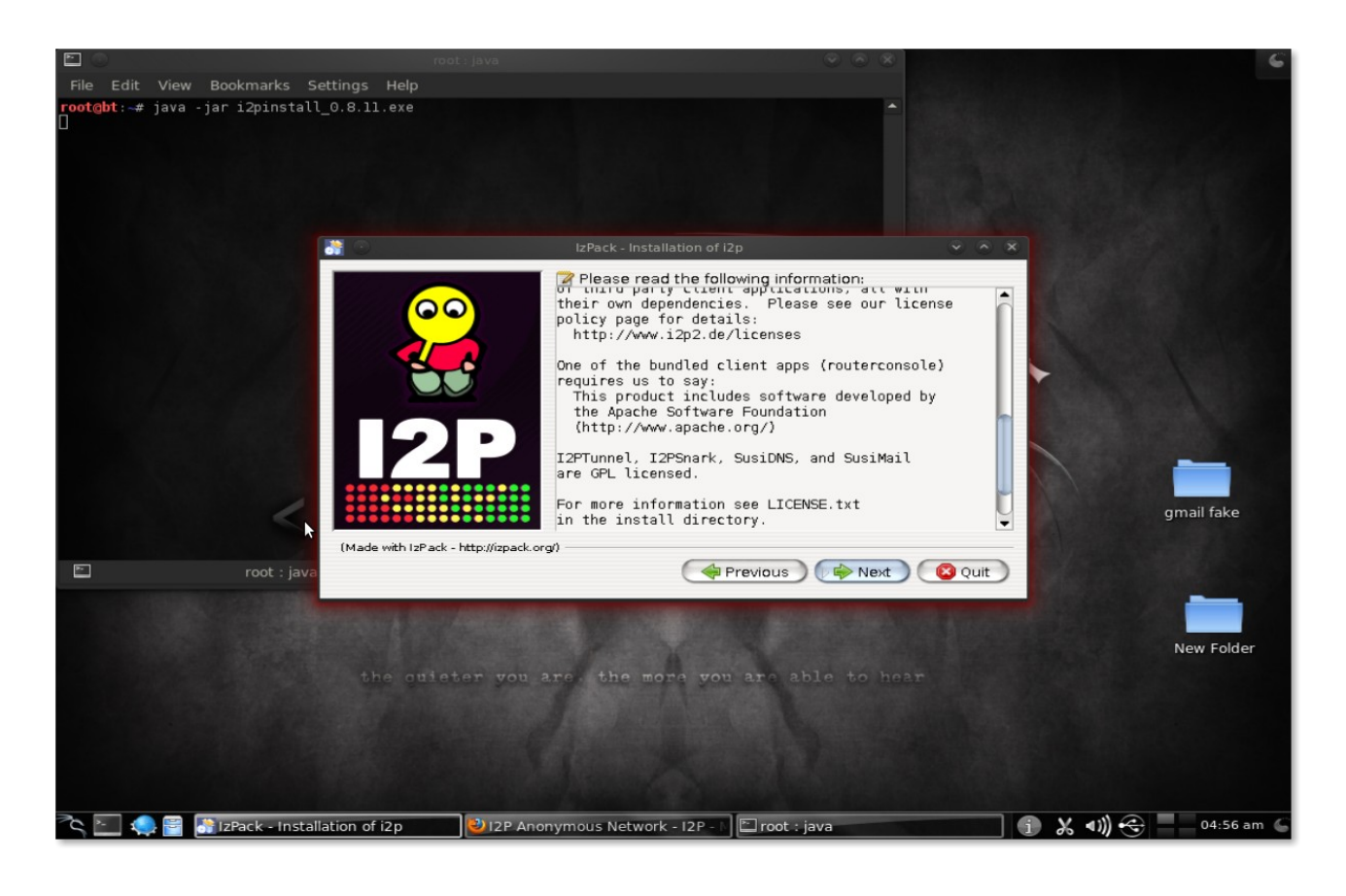

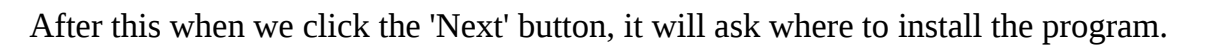

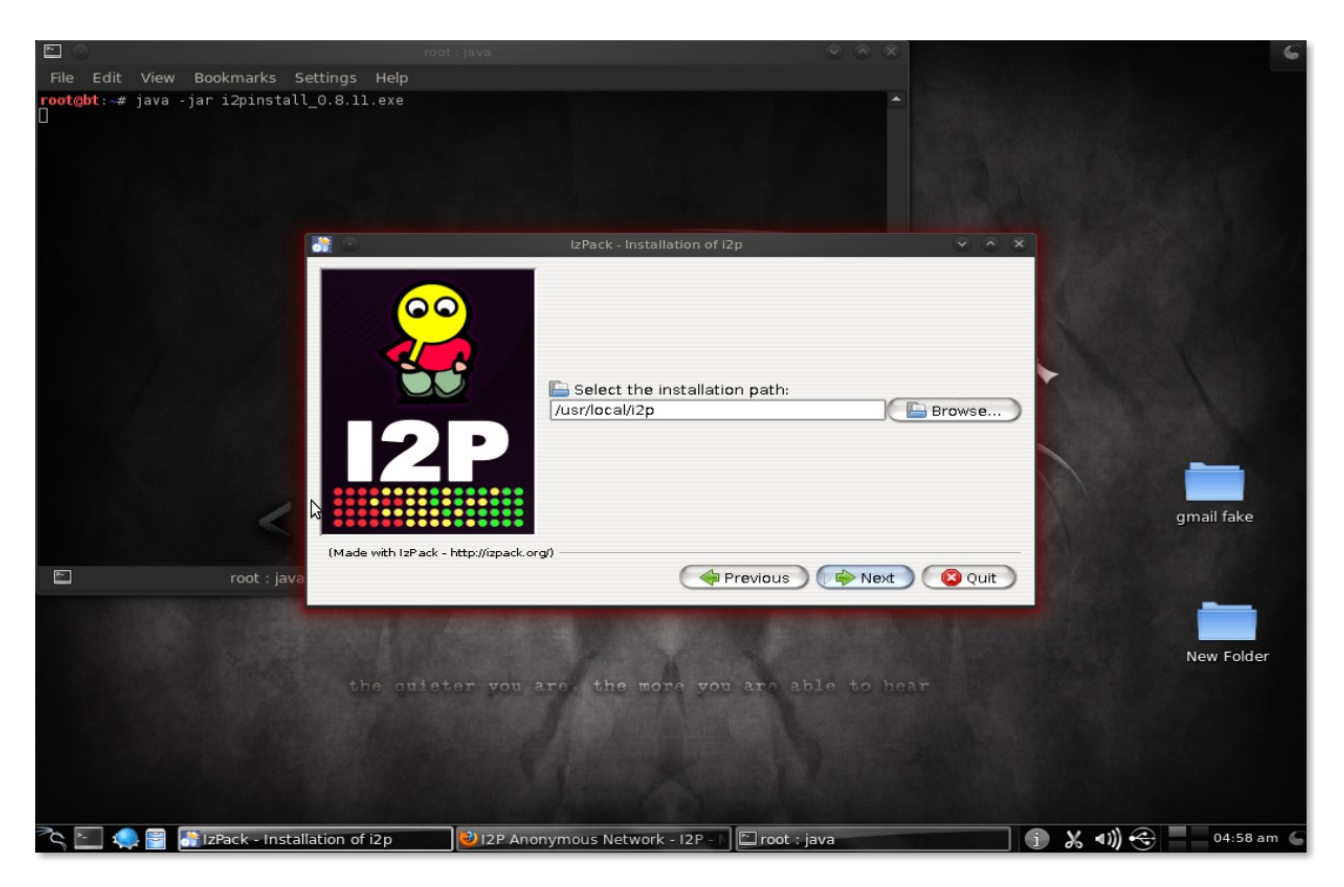

It will be installed on the selected location

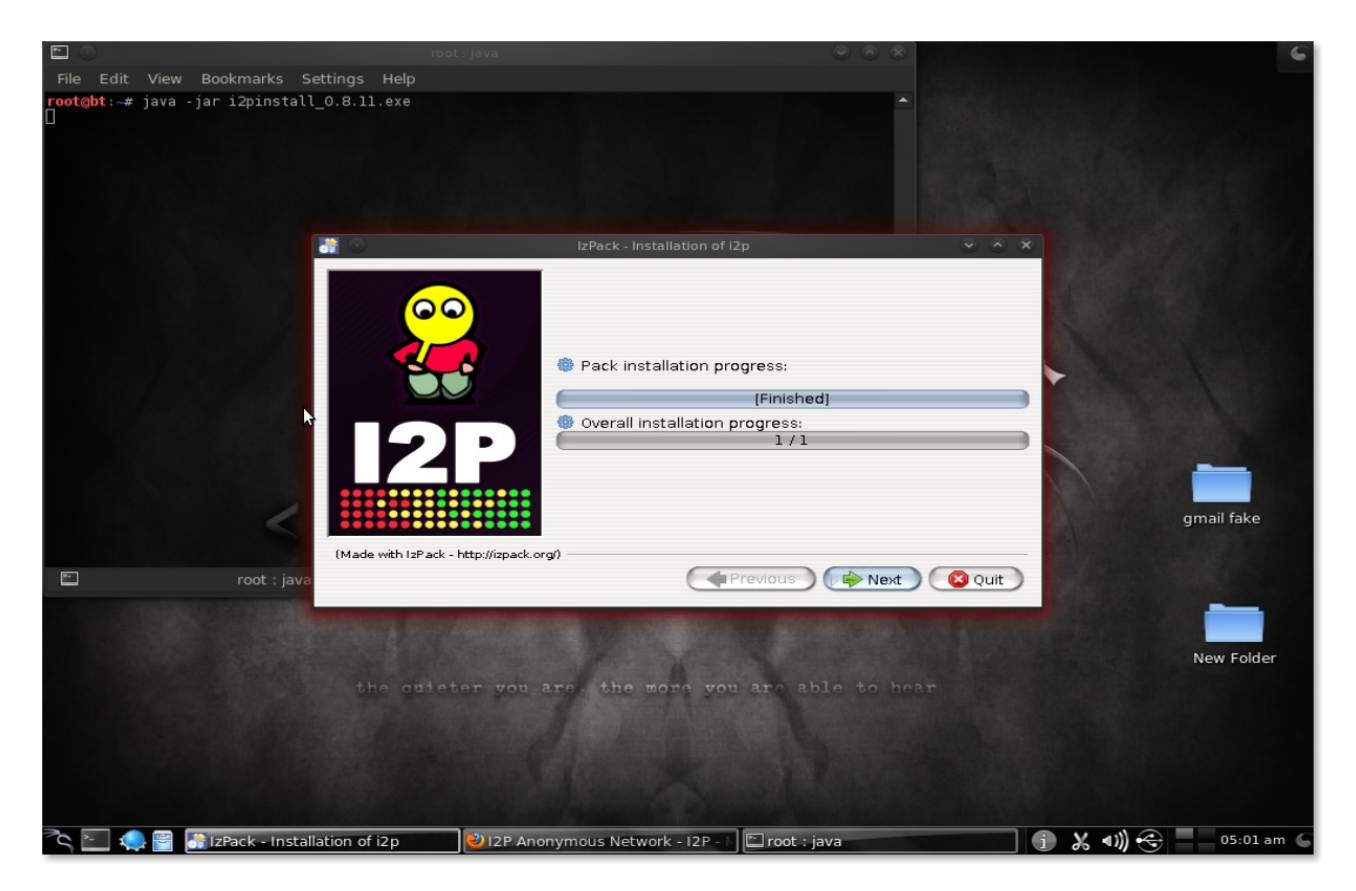

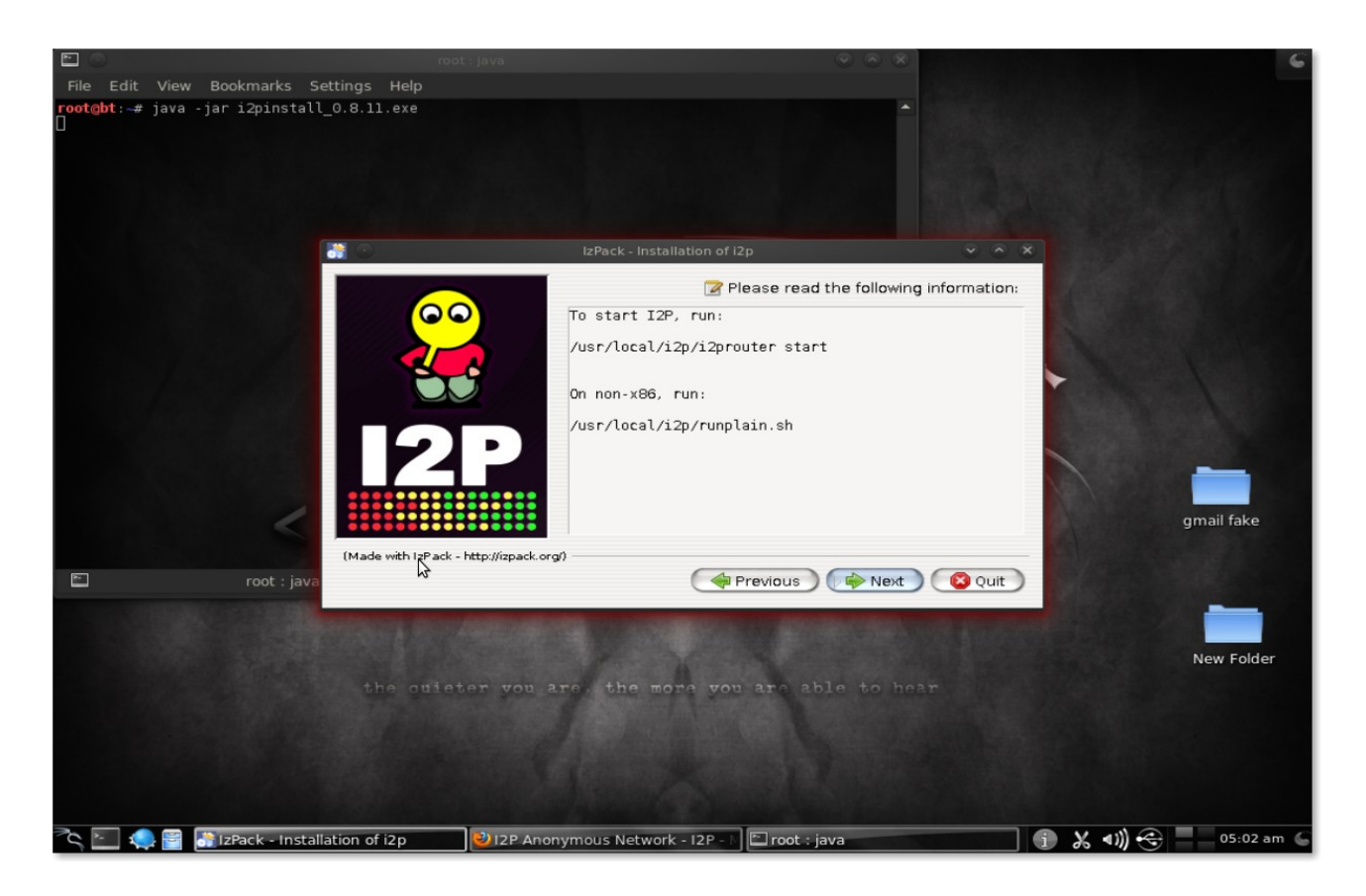

After that it will ask to read the information related to installation, now click 'Next' again and finally the installation is complete.

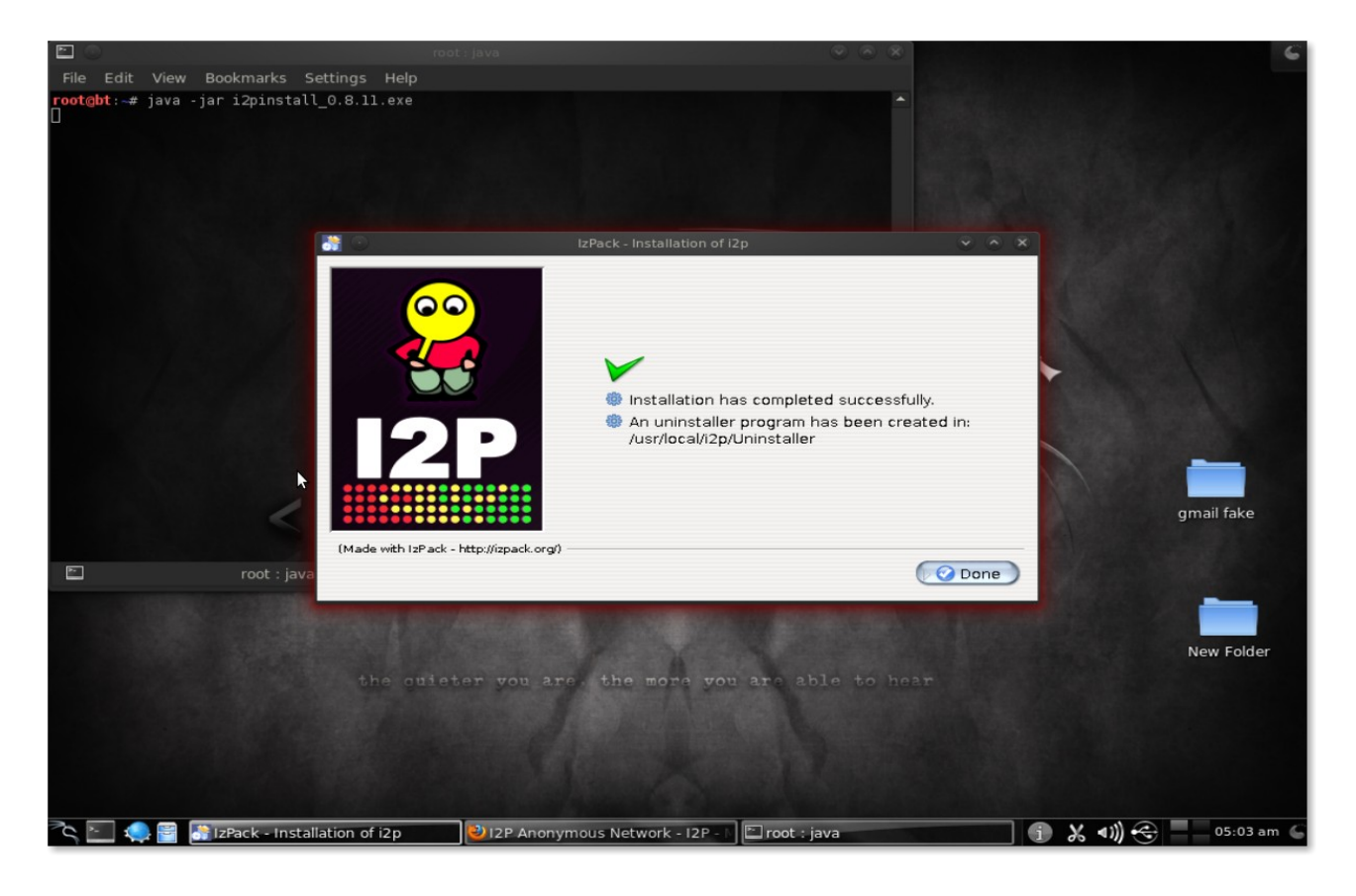

After the installation is done, lets go the the /usr/local/ where i2p is installed

root@bt:/# cd usr/local/ root@bt:/usr/local# ls bin doc etc games i2p include info lib libexec man sbin share src var

Now let's go to the **i**2**p** directory where **i**2**p** router is which we need to start now.

root@bt:/usr/local# cd i2p/ root@bt:/usr/local/i2p# ls blocklist.txt eepget hosts.txt i2ptunnel.config LICENSE.txt systray.config certificates eepsite INSTALL-headless.txt man Uninstaller i2prouter clients.config geoip i2psnark.config lib runplain.sh webapps docs history.txt i2psvc licenses scripts wrapper.config root@bt:/usr/local/i2p# sh i2prouter start

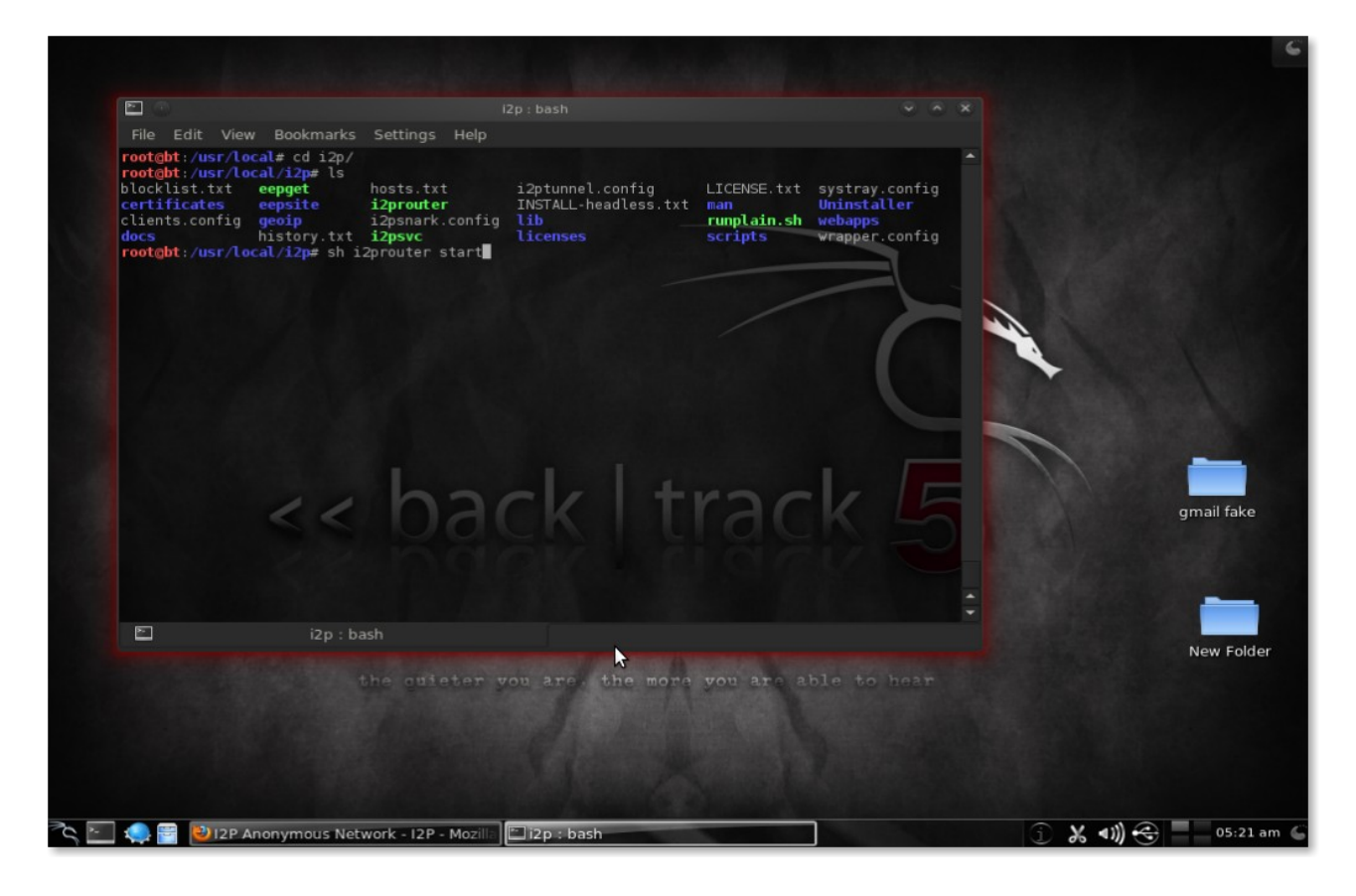

After the command is executed, and because I am already running it as root, it will show me the following message. This may not be same on your computer in case if you are not running it as root.

#### root@bt:/usr/local/i2p# sh i2prouter start Running I2P as the root user is \*not\* recommended. Please edit i2prouter and set the variable RUN\_AS\_USER.

# If you'd like to run as root anyway you can edit i2prouter and set ALLOW\_ROOT=true instead.

So what I am going to do now is edit the i2prouter and then set ALLOW\_Root=true instead.

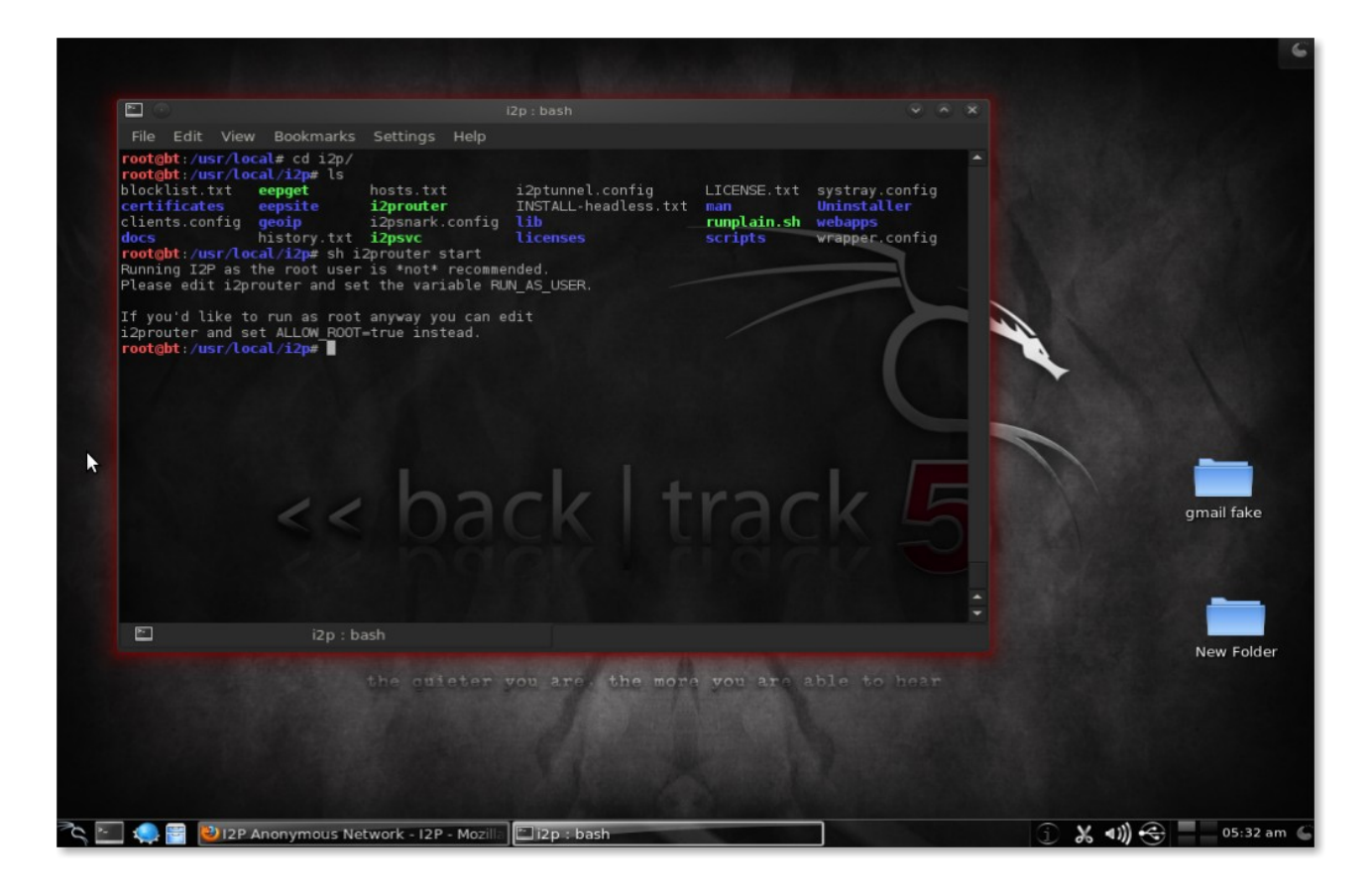

After editing the file we can finally start the **i2p** router

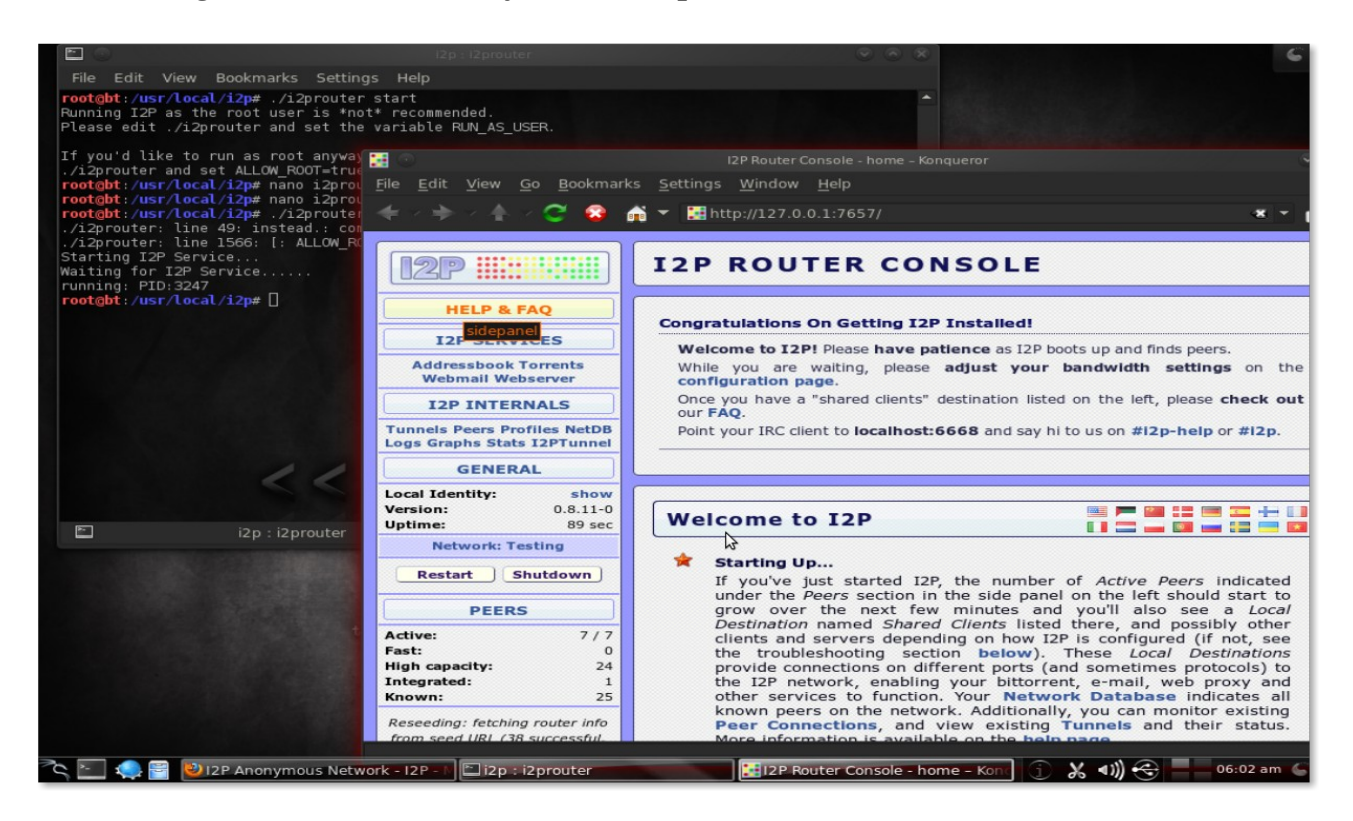

Well after the installation is done, we can check there are a hell lot of services which we can configure with **i2p** to remain anonymous like : Anonymous web browsing, Anonymous email, Anonymous chat with various clients like Pidgin or xchat, Anonymous file transfer and many more which we can check as soon as our **i2p** starts on <u>http://127.0.0.1:7657/</u>

The best part of **i**2**p** is that it's entirely web based and configuring and starting and stoping on any services are very easy as compared to TOR. We can check out about the various options by going to the '**i**2**p** services' page.

There are various **i**2**p** clients which we can configure according to our needs.

We can also Edit and Delete **i2p Client Configuration** which we can Edit and Delete as per our need, **i2p Tunnel Service** which gives information about the present connection status.

| 🕐                                                                                                    | Cattle                                                                                                    | Window                                                                                                    |                                                                                                    |                                                                                                    |                                                                                                    |                                                                                                    |                                                                                                    |                                                                                                    |
|----------------------------------------------------------------------------------------------------|----------------------------------------------------------------------------------------------------|----------------------------------------------------------------------------------------------------|----------------------------------------------------------------------------------------------------|----------------------------------------------------------------------------------------------------|----------------------------------------------------------------------------------------------------|----------------------------------------------------------------------------------------------------|----------------------------------------------------------------------------------------------------|----------------------------------------------------------------------------------------------------|
| e <u>E</u> dit <u>V</u> iew <u>G</u> o <u>B</u> ookmarks                                                                                                    | s <u>S</u> ettings <u>N</u>                                                                                                    | <u>W</u> indow <u>H</u> elp                                                                                                    |                                                                                                    |                                                                                                    |                                                                                                    |                                                                                                    |                                                                                                    |                                                                                                    |
|                                                                                                    | 🛯 🎽 🎦 http                                                                                                    | ://127.0.0.1:76                                                                                                    | 57/configclients                                                                                                    | S                                                                                                    |                                                                                                    |                                                                                                    |                                                                                                    | * * 🖬                                                                                                    |
| [12P                                                                                                    | 12P C                                                                                                    | LIENT                                                                                                    | CONFI                                                                                                    | GURAT                                                                                                    | ON                                                                                                    |                                                                                                    |                                                                                                    |                                                                                                    |
| HELP & FAQ                                                                                                    |                                                                                                    |                                                                                                    |                                                                                                    |                                                                                                    |                                                                                                    |                                                                                                    |                                                                                                    |                                                                                                    |
| I2P SERVICES                                                                                                    | Network                                                                                                    | k   UI   Servi                                                                                                    | ce   Update                                                                                                    | Tunnels   Clier                                                                                                    | nts   Peers                                                                                                    | Keyring                                                                                                    | Logging   Stats   I                                                                                                    | Reseeding                                                                                                    |
| Addressbook Torrents                                                                                                    |                                                                                                    |                                                                                                    |                                                                                                    | Adv                                                                                                    | /anced                                                                                                    |                                                                                                    |                                                                                                    |                                                                                                    |
|                                                                                                    | Client                                                                                                    | C                                                                                                    |                                                                                                    |                                                                                                    |                                                                                                    |                                                                                                    |                                                                                                    |                                                                                                    |
| unnels Peers Profiles NetDB                                                                                                    | Client                                                                                                    | configura                                                                                                    | tion                                                                                                    |                                                                                                    |                                                                                                    |                                                                                                    |                                                                                                    | ]                                                                                                    |
| ogs Graphs Stats I2PTunnel                                                                                                    | The Java cl                                                                                                    | lients listed b                                                                                                    | elow are starte                                                                                                    | ed by the router                                                                                                    | and run in t                                                                                                    | he same JV                                                                                                    | м.                                                                                                    |                                                                                                    |
| GENERAL<br>ocal Identity: show                                                                                                    |                                                                                                    | Client                                                                                                    | Run at<br>Startun?                                                                                                    | Control                                                                                                    |                                                                                                    | Class                                                                                                    | and arguments                                                                                                    |                                                                                                    |
| Version: 0.8.11-0                                                                                                    | r                                                                                                    | 20 Doutos Con                                                                                                    |                                                                                                    | Edit                                                                                                    |                                                                                                    |                                                                                                    |                                                                                                    | (unbarrant)                                                                                                    |
| Network: OK                                                                                                    |                                                                                                    | 2P Router Cons                                                                                                    | sole 🖡                                                                                                    | Delete                                                                                                    | net.izp.router.w                                                                                                    | veb.RouterConson                                                                                                    | Runner 7657 ::1,127.0.0.1                                                                                                    | ./webapps/                                                                                                    |
| Restart Shutdown                                                                                                    | SAM                                                                                                    | application bri                                                                                                    | dge 🦷                                                                                                    | Start<br>Edit<br>Delete                                                                                                    | net.I2p.sam.SA<br>I2cp.tcp.port=7                                                                                                    | MBridge sam.key<br>7654                                                                                                    | 127.0.0.1 7656 i2cp.tcp.h                                                                                                    | ost=127.0.0.1                                                                                                    |
| PEERS                                                                                                    | A                                                                                                    | pplication tuni                                                                                                    | ¦a∕s ⊯                                                                                                    | Edit<br>Delete                                                                                                    | net.I2p.I2ptunn                                                                                                    | el.TunnelControli                                                                                                    | rGroup I2ptunnel.config                                                                                                    |                                                                                                    |
| ligh capacity: 150<br>ntegrated: 111<br>nown: 302                                                                                                    | I2P w                                                                                                    | ebserver (eeps                                                                                                    | ite) 🕱                                                                                                    | Edit<br>Delete                                                                                                    | org.mortbay.jet                                                                                                    | ty.Server */root/.                                                                                                    | 2p/eepsite/jetty.xml*                                                                                                    |                                                                                                    |
| BANDWIDTH IN/OUT                                                                                                    | Open Rout                                                                                                    | ter Console in v<br>browser at star                                                                                                    | web<br>tup                                                                                                    | Edit<br>Delete                                                                                                    | net.I2p.apps.sy                                                                                                    | stray.UrlLaunche                                                                                                    | http://127.0.0.1:7657/                                                                                                    |                                                                                                    |
| 3 sec:         0.38 / 0.88 KBps           5 min:         0.11 / 0.55 KBps           Fotal:         0.64 / 0.98 KBps           Jsed:         698.88 KB / 1.01 MB                                                                                                    | вов                                                                                                    | application bri                                                                                                    | dge 🗍                                                                                                    | Start<br>Edit<br>Delete                                                                                                    | net.I2p.BOB.BO                                                                                                    | 8                                                                                                    |                                                                                                    |                                                                                                    |
| TUNNELS                                                                                                    | To change                                                                                                    | other client o                                                                                                    | ptions, edit the                                                                                                    | e file /root/.i2p/                                                                                                    | clients.config                                                                                                    | g. All chang                                                                                                    | es require restart t                                                                                                    | o take effect.                                                                                                    |
|                                                                                                    |                                                                                                    |                                                                                                    |                                                                                                    |                                                                                                    |                                                                                                    |                                                                                                    |                                                                                                    |                                                                                                    |
| 💽 🧠 🗃 🕑 12P Anonymou                                                                                                    | is Network - 12                                                                                                    | 2P - N 🖿 i2p : i:<br>I2P R                                                                                                    | <b>2prouter</b><br>outer Console - tu                                                                                                    | nnel summary - Kor                                                                                                    | P Router Conse                                                                                                    | ole - config c                                                                                                    | ient 🚹 🗶 🕬) 🤅                                                                                                    | 😌 🗾 06:18 ai                                                                                                    |
| E                                                                                                    | s <u>S</u> ettings <u>\</u><br>S <u>S</u> ettings <u>\</u><br>S ▼ Settings <u>\</u>                                                                                                    | 12P = 1 12p : i<br>12P Ri<br>Window Help<br>1://127.0.0.1:76                                                                                                    | 2prouter<br>outer Console - tu<br>557/tunnels#TLli                                                                                                    | nnel summary – Kor                                                                                                    | P Router Cons                                                                                                    | ole - config c                                                                                                    | ien 👔 🗶 🕬 (                                                                                                    | € 06:18 at ○ ○                                                                                                    |
| <ul> <li>Market Provided and the second second</li></ul>                                                                                                    | is Network - 12<br>5 Settings )<br>5 ▼ 100 http<br>12P T                                                                                                    | 12P                                                                                                    | 2prouter<br>outer Console - tu<br>557/tunnels#TLl<br>ger - List 🔀                                                                                                    | nnel summary - Kor<br>8<br>1 A R Y                                                                                                    | P Router Consi                                                                                                    | ole - config c                                                                                                    | ien 🕤 🗶 🕬 (                                                                                                    | € 06:18 ar ○ 0                                                                                                    |
| <ul> <li>Anonymou</li> <li>Edit View Go Bookmarks</li> <li>Arborner Console - tunnel.</li> </ul>                                                                                                    | s Settings )<br>Settings )<br>S Elhttp<br>I 2 P T                                                                                                    | 12P                                                                                                    | 2prouter<br>outer Console - tu<br>557/tunnels#TLl<br>ger - List SUMM                                                                                                    | IARY                                                                                                    | P Router Cons                                                                                                    | ole - config c                                                                                                    | ien) 🕦 🗶 ৰা)) (                                                                                                    | € 06:18 ar ↓ 06:18 ar ↓ 0 ★ ↓ 1                                                                                                    |
| E Edit View Go Bookmarks                                                                                                    | s Settings )<br>S ⊆ettings )<br>S ▼ I http<br>I 2 P T<br>Exploi                                                                                                    | 12P                                                                                                    | 2prouter<br>outer Console - tu<br>i57/tunnels#TL!<br>ger - List I<br>L SUMM                                                                                                    | nnel summary - Kor<br>8<br>1 A R Y<br>nfigure)                                                                                                    | P Router Cons                                                                                                    | ole - config c                                                                                                    | ien] (¶) ‰ ∢1)) (                                                                                                    | € 06:18 ar ↓ 0 ★ ↓ 1                                                                                                    |
| <ul> <li>Market Part of the second second secon</li></ul>                                                                                                    | s Settings \<br>S Settings \<br>S → Bithtp<br>I 2 P T<br>Exploi                                                                                                    | 12P                                                                                                    | 2prouter<br>outer Console - tu<br>557/tunnels#TLL<br>ger - List<br>L SUMM<br>nnels (co                                                                                                    | I A R Y                                                                                                    | P Router Cons                                                                                                    | ole - config c                                                                                                    | ien] (1) & ∢1) (                                                                                                    | <ul> <li>⊕ 06:18 ar</li> <li>♥ ●</li> <li>▼ ■</li> </ul>                                                                                                    |
| <ul> <li>Edit View Go Bookmarks</li> <li>Edit View Go Bookmarks</li> <li>I2P Router Console - tunnel</li> <li>I2P Router Console - tunnel</li> <li>I2P SERVICES</li> <li>Addressbook Torrents<br/>Webmail Webserver</li> </ul>                                                                                                    | s Settings \<br>S Settings \<br>S ▼ II http:<br>I 2 P T<br>Exploi<br>In/Out                                                                                                    | 12P                                                                                                    | 2prouter<br>outer Console - tu<br>557/tunnels#TL!<br>ger - List S<br>L SUMM<br>nnels (co<br>Usage                                                                                                    | I A R Y<br>nfigure)<br>Gateway                                                                                                    | P Router Cons                                                                                                    | ole - config c                                                                                                    | ien 🕤 🗶 ৰা)) (<br>ticipant                                                                                                    | C 18 ar                                                                                                    |
| Image: Second state state sta                                                                                                    | s Settings )<br>S Settings )<br>S S Settings )<br>S S Settings )<br>S S Settings )<br>S S Settings )<br>S S Settings )<br>S S Settings )<br>S S S Settings )<br>S S S Settings )<br>S S S Settings )<br>S S S S S S S S S S S S S S S S S S S                                                                                                     | 12P                                                                                                    | 2prouter<br>outer Console - tu<br>557/tunnels#TLl<br>ger - List X<br>L SUMM<br>nnels (co<br>Usage<br>6 KB                                                                                                    | nnel summary - Kor<br>8<br>1 A R Y<br>nfigure)<br>Gateway<br>N0hQ 18815930                                                                                                    | P Router Const                                                                                                    | ole - config c<br>Par                                                                                                    | ien (ĵ) & ∢1)) ↔                                                                                                    | C 06:18 ar                                                                                                    |
| Edit View Go Bookmarks<br>Edit View Go Bookmarks<br>Comparison<br>Edit View Go Bookmarks<br>Comparison<br>Comparison<br>Edit View Go Bookmarks<br>Comparison<br>Comparison<br>Edit View Go Bookmarks<br>Comparison<br>Edit View Go Bookmarks<br>Comparison<br>Edit View Go Bookmarks<br>Comparison<br>Edit View Go Bookmarks<br>Comparison<br>Edit View Go Bookmarks<br>Comparison<br>Edit View Go Bookmarks<br>Comparison<br>Edit View Go Bookmarks<br>Comparison<br>Edit View Go Bookmarks<br>Edit View Go Bookmarks<br>Comparison<br>Edit View Go Bookmarks<br>Edit View Go Bookmarks<br>Edit View Go Bookmarks<br>Comparison<br>Edit View Go Bookmarks<br>Edit View Go Bookmarks<br>Comparison<br>Edit View Go Bookmarks<br>Edit View Go Bookmarks<br>Edit V | s Settings )<br>S Settings )<br>S S Settings )<br>S S Settings )<br>S S Settings )<br>S S Settings )<br>S S Settings )<br>S S Settings )<br>S S Settings )<br>S S S Settings )<br>S S S Settings )<br>S S S Settings )<br>S S S S Settings )<br>S S S S S S S S S S S S S S S S S S S                                                                                                     | 12P                                                                                                    | 2prouter<br>outer Console - tu<br>557/tunnels#TLl<br>ger - List 💌<br>L SUMM<br>nnels (co<br>Usage<br>6 KB<br>31 KB<br>8 KB                                                                                                    | nnel summary - Kon<br>8<br>1 A R Y<br>nfigure)<br>Gateway<br>Noho 18815930<br>I Twix 2109415<br>412739684                                                                                                    | P Router Const<br>Iqueror                                                                                                    | ole - config c<br>Par<br>2 40uc<br>2 Cjj7<br>102H                                                                                                    | ten (ĵ) & ∢)) ↔                                                                                                    | C 06:18 ar                                                                                                    |
| Edit       View       Go       Bookmarks         Edit       View       Go       Bookmarks         Image: State State Stat                                                                                                    | s Settings )<br>S ⊆ Settings )<br>S ~ Ehttp<br>I2PT<br>Exploi<br>In/out<br>S<br>@<br>@                                                                                                    | 2P -         IZP R           IZP R         IZP R           Window         Help           v://127.0.0.1:76         IZP Tunnel Mana           CUNNEI         IZP Tunnel Mana           CUNNEI         IZP Tunnel Mana           CUNNEI         IZP Tunnel Mana           Simn         Simn           Simn         Simn           Simn         Simn           Simn         Simn           Simn         Simn           Simn         Simn           Simn         Simn                                                                                                    | 2prouter<br>outer Console - tu<br>557/tunnels#TLl<br>ger - List X<br>L SUMM<br>nnels (CO<br>Usage<br>6 KB<br>31 KB<br>8 KB<br>45 KB                                                                                                    | Image: Summary - Kor         8         IARY         IGateway         Noho 18815930         IWK 2109413         1660234094                                                                                                    | P Router Const<br>Iqueror<br>78 0                                                                                                    | ole - config c<br>Par<br>I 40uc<br>Cjj7<br>IDZH<br>mkJR                                                                                                    | ten (↑ × 4)) ↔                                                                                                    | C 06:18 ar                                                                                                    |
| Image: Second State State Sta                                                                                                    | s Settings )<br>S ⊆ettings )<br>S ⊂ Ehttp<br>I2PT<br>Exploi<br>In/out<br>C<br>C<br>C<br>C<br>C<br>C<br>C<br>C<br>C<br>C<br>C<br>C<br>C<br>C<br>C<br>C<br>C<br>C<br>C                                                                                                    | 2P -         IZP R           IZP R         IZP R           Window         Help           b://127.0.0.1:76         IZP R           IZP Tunnel Mana         IZP Tunnel Mana           IZP Tunnel Mana         IZP Tunnel Mana | 2prouter<br>outer Console - tu<br>557/tunnels#TLl<br>ger - List X<br>L SUMM<br>nnels (CO<br>Usage<br>6 KB<br>31 KB<br>8 KB<br>45 KB<br>36 KB                                                                                                    | Image: Summary - Kor         8         IARY         IGateway         Noho 18815930         IWmx 2109413         1660234094         1648875019                                                                                                    | P Router Const<br>Iqueror<br>78 O<br>1059 L                                                                                                    | Par<br>Par<br>E 40uc<br>Cjj7<br>IDZH<br>mkJR<br>3AzT                                                                                                    | Ien       Image: Control of the second second          | C 06:18 ar                                                                                                    |
| Edit       View       Go       Bookmarks         Edit       View       Go       Bookmarks         Edit       View       Go       Bookmarks         Image: State State       Image: State       Image: State       Image: State         Image: State       Image: State       Image: State       Image: State       Image: State         Image: State       Image: State       Image: State       Image: State       Image: State         Image: State       Image: State       Image: State       Image: State       Image: State         Image: State       Image: State       Image: State       Image: State       Image: State         Image: State       Image: State       Image: State       Image: State       Image: State         Image: State       Image: State       Image: State       Image: State       Image: State         Image: State       Image: State       Image: State       Image: State       Image: State         Image: State       Image: State       Image: State       Image: State       Image: State         Image: State       Image: State       Image: State       Image: State       Image: State         Image: State       Image: State       Image: State       Image: State       Image: State                                                                                                    | s Settings )<br>S Settings )<br>S ▼ Ehttp<br>I2PT<br>Exploi<br>In/out<br>S<br>A<br>A<br>A<br>A                                                                                                    | 2P - I       III i2p : ii         I2P Re       III i2p : ii         Window       Help         b://127.0.0.1:76       III i2p : ii         CUNNEI       Mana         CUNNEI       III i2p : ii         ratory tu       III i2p : ii         Expiry       III i2p : ii         Smin       Smin         9 min       63 sec         63 sec       8 min                                                                                                    | 2prouter<br>outer Console - tu<br>557/tunnels#TLl<br>ger - List X<br>L SUMM<br>nnels (CO<br>Usage<br>6 KB<br>31 KB<br>8 KB<br>45 KB<br>36 KB                                                                                                    | I A R Y<br>nfigure)<br>Gateway<br>Noho 18815930<br>TMrx 2109413<br>1660234094<br>1648875019<br>2687922540                                                                                                    | P Router Const<br>Iqueror                                                                                                    | Par<br>Par<br>E 40ut<br>mkJR<br>3AzT<br>3AzT                                                                                                    | Ien         Image: Control of the second second | Contemporaries (Contemporaries (Contemporaries |
| Edit       View       Go       Bookmarks         Edit       View       Go       Bookmarks         Image: State State Stat                                                                                                    | s Settings )<br>Settings )<br>S Ethings )<br>S Ethings )<br>I 2 P T<br>Exploi<br>In/out<br>S<br>S<br>S<br>S<br>S<br>S<br>S<br>S<br>S<br>S<br>S<br>S<br>S<br>S<br>S<br>S<br>S<br>S<br>S                                                                                                    | 2P - I       I2P R         I2P R       I2P R         Window       Help         5://127.0.0.1:76       I2P         2P Tunnel Mana       I2P         CUNNEI       I2P         Tatory tu       I2P         Expiry       S min         3 min       0 min         63 sec       63 sec         6 min       S min                                                                                                    | 2prouter<br>outer Console - tu<br>557/tunnels#TLlä<br>ger - List X<br>L SUMM<br>Onnels (CO<br>Usage<br>6 KB<br>31 KB<br>8 KB<br>45 KB<br>36 KB<br>0 KB<br>Lifetime I                                                                                                    | Immel summary - Kor           8           I A R Y           Infigure)           Gateway           N0h0 1881930           I Wmx 2109415           4137396843           1660234094           1648875019           2687922540           bandwidth usage                                                                                                    | P Router Cons<br>iqueror<br>78 0<br>5059 L                                                                                                    | ole - config c<br>Par<br>E 4Uuc<br>I Cij7<br>IDZH<br>MkJR<br>3A2T<br>3A2T<br>3A2T<br>3A2T<br>3A2T                                                                                                    | Ien       Image: Control of the second second          | Contemporaries (Contemporaries (Contemporaries |
| Edit       View       Go       Bookmarks         Edit       View       Go       Bookmarks         Image: State State Stat                                                                                                    | s Network - 12<br>Settings Y<br>V Mhttp<br>I 2 P T<br>Exploi<br>In/Out<br>*<br>*                                                                                                    | 2P - I       I2P R         I2P R       I2P R         Window       Help         Strate       Help         Strate       Help         Help       Help         Help       Help         Strate       Help         Help       Help         Help       Help         Strate       Help         Help       Help         Help       Help         Help       Help         Help       Help         Help       Help         Help       Help         Help       H                                                                                                    | 2prouter<br>outer Console - tu<br>57/tunnels#TLL<br>ger - List<br>S U M M<br>S U M M<br>CO<br>Usage<br>6 KB<br>31 KB<br>8 KB<br>45 KB<br>36 KB<br>0 KB<br>Lifetime I                                                                                                    | Image: Summary - Kon           8           Image: Angle Summary - Kon           8           Image: Angle Summary - Kon           8           Image: Angle Summary - Kon           8           Image: Angle Summary - Kon           8           Image: Angle Summary - Kon           8           Image: Angle Summary - Kon           Summary - Kon           Summary - Kon           Summary - Kon           Summary - Kon           Summary - Kon           Summary - Kon           Summary - Kon           Gateway           Noho           Gateway           Noho           Image: Angle Summary - Kon           Gateway           Noho           Image: Angle Summary - Kon           Gateway           Noho           Image: Angle Summary - Kon           Gateway           Noho           Image: Angle Summary - Kon           Image: Angle Summary - Kon           Image: Angle Summary - Kon           Image: Angle Summary - Kon           Image: Angle Summary - Kon           Image: Angle Summary - Kon           Image: Angle Summa | P Router Cons<br>iqueror<br>78 0<br>5059 L<br>5059 L                                                                                                    | Par<br>Par<br>= 4Uut<br>= Cjj7<br>IDZH<br>mkJR<br>3AzT<br>3AzT<br>3AzT<br>3AzT                                                                                                    | Item       Image: Constraint of the second second sec         | Contemporary Contemporary Conte |
| Edit View Go Bookmarks<br>Edit View Go Bookmarks<br>Edit View Go Bookmarks<br>Edit View Go Bookmarks<br>Edit View Go Bookmarks<br>Edit View Go Bookmarks<br>Edit View Go Bookmarks<br>Comparison Comparison<br>Comparison Comparison<br>Network: OK<br>Restart Shutdown<br>PEERS                                                                                                    | s Network - 12<br>Settings y<br>V M http<br>I 2 P T<br>Exploi<br>In/out<br>V<br>S<br>S<br>S<br>Client                                                                                                    | 2P - 1       II 2p :: i         I2P Re       II 2p :: i         Window       Help         :://127.0.0.1:76       II 2p :: i         :://127.0.0.1:76       II 2p :: i         :://127.0.0.1:76       II 2p :: i         :://127.0.0.1:76       II 2p :: i         ::       ::       II 2p :: i         ::       :       :         ::       :       : <td::< td="">       :       :         <td::< td="">       :       :         <td::< td="">       :       :         <td::< td="">       :       :         <td::< td="">       :       :         <td::< td="">       :       :         <td::< td="">       :       :         <td::< td="">       :       :         <td::< td="">       :       :         <td::< td="">       :       :         <td::< td="">       :       :         <td::< td="">       :       :         <td::< td="">       :</td::<></td::<></td::<></td::<></td::<></td::<></td::<></td::<></td::<></td::<></td::<></td::<></td::<>                                                                                                    | 2prouter<br>outer Console - tu<br>S7/tunnels#TL!:<br>ger - List<br>S U M M<br>S U M M<br>G KB<br>31 KB<br>35 KB<br>36 KB<br>36 KB<br>0 KB<br>Ulfetime I<br>for share                                                                                                    | A R Y<br>nnel summary - Kor<br>8<br>A R Y<br>nfigure)<br>Gateway<br>Noho 18815930<br>Wmx 2109413<br>4137396843<br>1660234094<br>1648875019<br>2667922540<br>bandwidth usage                                                                                                    | P Router Cons<br>iqueror<br>78 0<br>1059 L<br>2 606.00 KB ir<br>configure                                                                                                    | Par<br>Par<br>E 4Uuc<br>E cjj7<br>ID2H<br>mkJR<br>3AzT<br>3AzT<br>3AzT<br>3AzT<br>3AzT                                                                                                    | IEIN       Image: Constraint of the second second sec         | Contemporary 1000000000000000000000000000000000000                                                                                                    |
| Image: Second state of the second state of the second s                                                                                                    | s Network - 12<br>Settings y<br>V ■ http<br>I 2 P T<br>Exploi<br>In/out<br>Client<br>In/out                                                                                                    | 2P -         I2P R           I2P R         I2P R           Window         Help           127.0.0.1:76         I2P Tunnel Mana           CUNNEI         I           ratory tu         I           Expiry         I           9 min         63 sec           63 sec         6 min           6 min         I           5 min         I           6 min         I           5 min         I           6 min         I           6 min         I           5 min         I           6 min         I           5 min         I           6 min         I           5 min         I           6 min         I           5 min         I                                                                                                    | 2prouter<br>outer Console - tu<br>s57/tunnels#TL!<br>ger - List<br>S U M M<br>S U M M<br>S U M M<br>C<br>S U M M<br>C<br>S U M<br>C<br>S U M<br>C | I A R Y<br>S<br>S<br>S<br>S<br>S<br>S<br>S<br>S<br>S<br>S<br>S<br>S<br>S                                                                                                    | P Router Consi<br>iqueror<br>78 0<br>5059 L<br>2 606.00 KB ir<br>configure                                                                                                    | Participan                                                                                                    | Item       Image: Control of the second second         | Contemporary 1000000000000000000000000000000000000                                                                                                    |
| Image: Construct of the second second se                                                                                                    | s Network - 12                                                                                                    | 2P - 1         12p : ii           12p Rd         12p Rd           Window         Help           12/127.0.0.1:76         12p           2P Tunnel Mana         1           UNNEI         1           ratory tu         1           Expiry         1           9 min         6           63 sec         6           8 min         1           • tunnels         1           • tunnels         1                                                                                                    | 2prouter  poter Console - tu  s57/tunnels#TL!  ger - List  Ger - List  Ger - List  Ger - List  Ger - List  Ger - List  Ger - List  Ger - List  Ger - List  Ger - List  Ger - List  Ger - List  Ger - List  Ger - List  Ger - List  Ger - List  Ger - Gater  Ger - Gater  Ger - Gater                                                                                                    | Image: Summary - Kornel summary - Kornels         8         IARY         IARY         Gateway         N0h0 18815930         IMmx 2109415         1660234094         1660234094         1668875019         2687922540         bandwidth usage         cd clients (         way         2058669 0                                                                                                    | P Router Cons:                                                                                                    | ole - config c<br>Par<br>2 4000<br>2 cjj7<br>102H<br>mkJR<br>3A2T<br>3A2T<br>3A2T<br>3A2T<br>3A2T<br>3A2T<br>3A2T<br>3A2T                                                                                                    | Item       Image: Control of the second second         | Contemporary 1000000000000000000000000000000000000                                                                                                    |
| Image: Second system       Image: Second system         Image: Second system       Image: Second system         Image: Second                                                                                                    | s Network - 12<br>Settings )<br>S Settings )<br>S Set | 2P - 1       II 2P : i i         Vindow       Help         Window       Help         0://127.0.0.1:76         2P Tunnel       Mana         I U N N E I         I U N N E I         S min         3 min         9 min         63 sec         63 sec         63 min         Expiry         Usage         8 min         0 KB         4 min       12 KB                                                                                                    | 2prouter<br>outer Console - tu<br>57/tunnels#TLl<br>ger - List<br>C SUMM<br>nnels (co<br>Usage<br>6 KB<br>31 KB<br>9 KB<br>45 KB<br>36 KB<br>0 KB<br>Lifetime I<br>56 KB<br>10 KB<br>10 KB                                                                                                    | A R Y<br>A R Y<br>A R Y<br>A R Y<br>A R Y<br>A R Y<br>A A R Y<br>A A R Y<br>A A R Y<br>A A R Y<br>A A R Y<br>A A R Y<br>A A R Y<br>A A R Y<br>A A R Y<br>A A R Y<br>A A R Y<br>A A R Y<br>A A R Y<br>A A R Y<br>A A R Y<br>A A R Y<br>A A R Y<br>A A R Y<br>A A R Y<br>A A R Y<br>A A R Y<br>A A A R Y<br>A A A R Y<br>A A A R Y<br>A A A R Y<br>A A A R Y<br>A A A R Y<br>A A A R Y<br>A A A R Y<br>A A A R Y<br>A A A R Y<br>A A A R Y<br>A A A R Y<br>A A A R Y<br>A A A R Y<br>A A A R Y<br>A A A R Y<br>A A A R Y<br>A A A R Y<br>A A A R Y<br>A A A A R Y<br>A A A A A A A A A A A A A A A A A A A                                                                                                     | P Router Cons:                                                                                                    | ole - config c<br>Par<br>2 4000<br>2 cjj7<br>102H<br>mk.JR<br>3A2T<br>3A2T | Item       Image: Signature         Signature       Signature         Signature       Signature         Signature       Signature         Signature       Signature         Signature       Signature         Signature       Signature         Signature       Signature         Signature       Signature         Signature       Signature         Signature       Signature         Signature       Signature         Signature       Signature         Signature       Signature         Signature       Signature                                                                                                    | Contemporary 1000000000000000000000000000000000000                                                                                                    |
| Image: Second system       Image: Second system         Image: Second system       Image: Second system         Image: Second                                                                                                    | s Network - 12<br>Settings Y<br>S Ethings Y<br>S Ethings Y<br>S Exploit<br>In/Out<br>Client<br>In/Out                                                                                                    | 2P - 1       I2 P R         Window       Help         window       Help         x://127.0.0.1:76         2P Tunnel       Mana         UNNEI         Table         S min         S min         63 sec         63 sec         63 sec         63 sec         8 min         Stunnels         Explry         Usag         8 min         0 KB         4 min         12 K                                                                                                    | 2prouter 2prouter 2pr                                                                                                    | A R Y<br>A R Y<br>A R Y<br>A R Y<br>A R Y<br>A R Y<br>A A R Y<br>A A R Y<br>A A R Y<br>A A R Y<br>A A R Y<br>A A R Y<br>A A R Y<br>A A R Y<br>A A R Y<br>A A R Y<br>A A R Y<br>A A R Y<br>A A R Y<br>A A R Y<br>A A R Y<br>A A R Y<br>A A R Y<br>A A R Y<br>A A R Y<br>A A R Y<br>A A A R Y<br>A A A R Y<br>A A A A R Y<br>A A A A A A A A A A A A A A A A A A A                                                                                                     | P Router Cons<br>squeror<br>78 0<br>5059 L<br>: 606.00 KB in<br>configure<br>8bn2 30876471:<br>4UuC 4215486<br>e: 41.00 KB in                                                                                                    | ole - config c<br>Par<br>2 4000<br>2 cjj7<br>102H<br>mk.3R<br>3A2T<br>3A2T<br>3A2<br>A<br>3A2<br>A<br>A<br>A<br>A<br>A<br>A<br>A<br>A<br>A<br>A<br>A<br>A<br>A                                                                                                    | Item       (1)       (1)       (1)         Statistical Statistical                                                     | Contemporary 1000000000000000000000000000000000000                                                                                                    |
| Edit View Go Bookmarks Edit View Go Bookmarks Edit View Go Bookmarks Edit View Go Bookmarks Edit View Go Bookmarks HELP & FAQ HELP & FAQ I2P SERVICES Adressbook Torrents Webmail Webserver I2P INTERNALS Unnels Peers Profiles NetDB ogs Graphs Stats I2PTunnel GENERAL ocal Identity: show ersion: 0.8.11-0 ptime: 29 min Network: OK Restart Shutdown PEERS ctive: 15 / 127 st: 15 lip (15 / 127 st: 15 lip (15 /                                                                                                    | s Network - 12<br>Settings y<br>S Ethings y<br>S Ethings y<br>S Exploit<br>In/out<br>Client<br>In/out<br>Exploit<br>S Exploit<br>S Exploit<br>S Settings y<br>S Settings y<br>S S Settings y<br>S S Settings y<br>S S Settings y<br>S S S S S S S S S S S S S S S S S S S                                                                                                     | 2P - 1       12p :: i         12P R       12p :: i         Window       Help         0://127.0.0.1:76       12P         2P Tunnel Mana       12P         I U N N E I       12P         I U N N E I       12P         S min       3 min         0 mm       63 sec         63 sec       6 min         63 sec       6 min         63 sec       8 min         8 min       0 KB         4 min       12 KB                                                                                                    | 2prouter<br>pouter Console - tu<br>s57/tunnels#TLl<br>ger - List ≥<br>L SUMM<br>nnels (CO<br>Usage<br>6 KB<br>31 KB<br>3 KB<br>45 KB<br>36 KB<br>0 KB<br>Lifetime I<br>for share<br>mkJR 300,<br>5 169435<br>Lifetime                                                                                                    | A R Y<br>nnel summary - Kor<br>8<br>A R Y<br>nfigure)<br>Gateway<br>Noh0 1881990<br>Whx 2109413<br>4137396843<br>1660234094<br>1648875019<br>2667922540<br>bandwidth usage<br>d clients (<br>way<br>2058669 0<br>19137                                                                                                    | P Router Cons:<br>Iqueror<br>78 0<br>5055 L<br>5055 L | ole - config c<br>Par<br>2 40uc<br>2 cjj7<br>102H<br>mkJR<br>3A2T<br>3A2T<br>3A2T<br>3A2T<br>3A2T<br>3A2T<br>3A2T<br>3A2T                                                                                                    | Item       (1)       (2)       (1)         Item       (1)       (2)       (2)         Item       (2)       (2)       (2)         Item       (2)       (2)       (2) <td< td=""><td>Contemporary 1000000000000000000000000000000000000</td></td<>                                                                                                    | Contemporary 1000000000000000000000000000000000000                                                                                                    |
| Edit View Go Bookmarks Edit View Go Bookmarks Edit View Go Bookmarks Edit View Go Bookmarks Edit View Go Bookmarks HELP & FAQ HELP & FAQ I2P SERVICES Addressbook Torrents Webmail Webserver I2P INTERNALS unnels Peers Profiles NetDBoos Graphs Stats I2PTunnel GENERAL General General General General Settive: 0.8.11-0 ptime: 29 min Network: OK Restart Shutdown PEERS ctive: 15 / 127 ast: 15 / 127 ast: 0.04 / 0.17 KBps otal: 0.31 / 0.40 KBps otal: 0.31 / 0.40 KBps otal: 0.31 / 0.40 KBps otal: 0.31 / 0.40 KBps otal: 0.31 / 0.40 KBps                                                                                                    | s Network - 12                                                                                                    | 2P - 1       □2P R         Window       Help         Window       Help         5://127.0.0.1:76         2P Tunnel Mana         CUNNEI         CUNNEI         Fatory         S min         3 min         9 min         63 sec         63 sec         8 min         2         Stunnels         8 min         0 KB         4 min         12 pt: 1                                                                                                    | 2prouter<br>poter Console - tu<br>s57/tunnels#TLl<br>ger - List ⊠<br>L SUMM<br>Dusage<br>6 KB<br>31 KB<br>36 KB<br>45 KB<br>36 KB<br>45 KB<br>36 KB<br>0 KB<br>Lifetime<br>me<br>Gateu<br>a mkJR 300<br>a 169435<br>Lifetime<br>unnels                                                                                                    | A R Y<br>nnel summary - Kor<br>8<br>A R Y<br>nfigure)<br>Gateway<br>N0h0 1881930<br>Min 2109415<br>4137396843<br>1660234094<br>1648875019<br>2687922540<br>bandwidth usage<br>d clients (<br>way<br>2058669 0                                                                                                    | P Router Cons<br>iqueror<br>78 0<br>78 0<br>5059 L<br>: 606.00 KB ir<br>configure<br>8bn2 308764711<br>4UuC 4215486<br>e: 41.00 KB in                                                                                                    | ole - config c<br>Par<br>a 40uc<br>c cjj7<br>ID2H<br>mkJR<br>3A2T<br>3A2T  | Item       (1)       (2)       (1)         Stellpant       (2)       (2)         1765024521 L       (2)       (2)         1765024521 L       (2)       (2)         1057382871 O       (3)       (3)         1057382871 O       (3)       (3)         1057382871 O       (3)       (3)         1057382871 O       (3)       (3)         0 out       (3)       (3)         S       Cjj7 3077043171 L       N0hQ         N0hQ       3595104440 O       (3)                                                                                                    | 06:18 at         06:18 at         0         0         0         0         0         0         0         0         0         0         0         0         0         0         0         0         0         0         0         0         0         0         0         0         0         0         0         0         0         0         0         0         0         0         0         0         0         0         0         0         0         0         0         0         0         0         0         0         0         0         0         0         0         0                                                                                                    |
| Edit View Go Bookmarks Edit View Go Bookmarks Edit View Go Bookmarks Edit View Go Bookmarks Edit View Go Bookmarks Edit View Go Bookmarks Edit View Go Bookmarks Edit View Go Bookmarks Edit View Go Bookmarks Edit View Go Bookmarks Edit View Go Bookmarks Edit View Go Co Bookmarks Edit View Go Co Bookmarks Edit Of Co Bookmarks Edit Co Co Co Co Bookmarks Edit Bookmarks Edit State Co Bookmarks Edit Bookmarks Edit Co Co Co Co Bookmarks Edit Bookmarks Edit Bookmar                                                                                                    | s Network - 12                                                                                                    | IP     IP       IP     IP       IP     IP       Window     Help       IP     IP       IP     IP       IP                                                                                                    | 2prouter<br>poter Console - tu<br>s57/tunnels#TLl<br>ger - List ⊠<br>L SUMM<br>Dusage<br>6 KB<br>31 KB<br>8 KB<br>45 KB<br>36 KB<br>0 KB<br>Lifetime I<br>for share<br>9 Gateu<br>1 69435<br>Lifetime<br>unnels                                                                                                    | A R Y<br>nnel summary - Kor<br>8<br>A R Y<br>nfigure)<br>Gateway<br>Noho 1881930<br>Gateway<br>Noho 1881930<br>Min 2109415<br>4137396843<br>1660234094<br>1648875019<br>2687922540<br>bandwidth usage<br>d clients (<br>way<br>2058669 0 1<br>39137<br>Bandwidth usage<br>Send on T                                                                                                    | P Router Cons<br>iqueror<br>78 0<br>5059 L<br>: 606.00 KB ir<br>configure<br>8bn2 308764711<br>4UuC 4215486<br>a: 41.00 KB in<br>50 Expl                                                                                                    | Participan<br>Sole - config c<br>Part<br>Sact<br>Sact<br>S | Item         Item         Item <th< td=""><td>06:18 at         06:18 at         0         0         0         0         0         0         0         0         0         0         0         0         0         0         0         0         0         0         0         0         0         0         0         0         0         0         0         0         0         0         0         0         0         0         0         0         0         0         0         0         0         0         0         0         0         0         0         0         0         0         0         0         0         0</td></th<>                                                                                                    | 06:18 at         06:18 at         0         0         0         0         0         0         0         0         0         0         0         0         0         0         0         0         0         0         0         0         0         0         0         0         0         0         0         0         0         0         0         0         0         0         0         0         0         0         0         0         0         0         0         0         0         0         0         0         0         0         0         0         0         0                                                                                                    |

During all this we forgot to check the main purpose of using **i2p** and that is being anonymous. So let's look at my IP address before I configured my browser to use **i2p** and then the next IP address assigned to me when I configured my browser to use **i2p**.

So let's have a quick look that how to configure your browser according to use **i2p**. I am showing it here it for the Firefox, it's almost same for other browsers too if you know how to use proxies.

| rac 2 Constant           | eneral Tabs Content Applications Privacy Security Sync Advanced | es an           |
|--------------------------|-----------------------------------------------------------------|-----------------|
| General Network Upo      | late Encryption                                                 |                 |
| <b>e</b>                 | Connection Settings                                             | • •             |
| Configure Proxies t      | o Access the Internet                                           |                 |
| No proxy                 |                                                                 |                 |
| Auto-detect pro          | xy settings for this net <u>w</u> ork                           |                 |
| Use system pro           | xy settings                                                     |                 |
| O <u>M</u> anual proxy c | onfiguration:                                                   |                 |
| HTTP Proxy:              | <u>227.0.0.1</u>                                                | ort: 4444 🗃     |
|                          | Use this proxy server for all protocols                         |                 |
| SS <u>L</u> Proxy:       | [127.0.0.1] Pg                                                  | ort: 4445       |
| ETP Proxy:               |                                                                 | ort: 0          |
| SOCKS Host:              |                                                                 | ort:            |
|                          |                                                                 |                 |
| <u>N</u> o Proxy for:    | localhost, 127.0.0.1                                            |                 |
|                          | Example: .mozilla.org, .net.nz, 192.168.1.0/24                  |                 |
| <u>Automatic prox</u>    | y configuration URL:                                            |                 |
|                          |                                                                 | R <u>e</u> load |
|                          |                                                                 |                 |

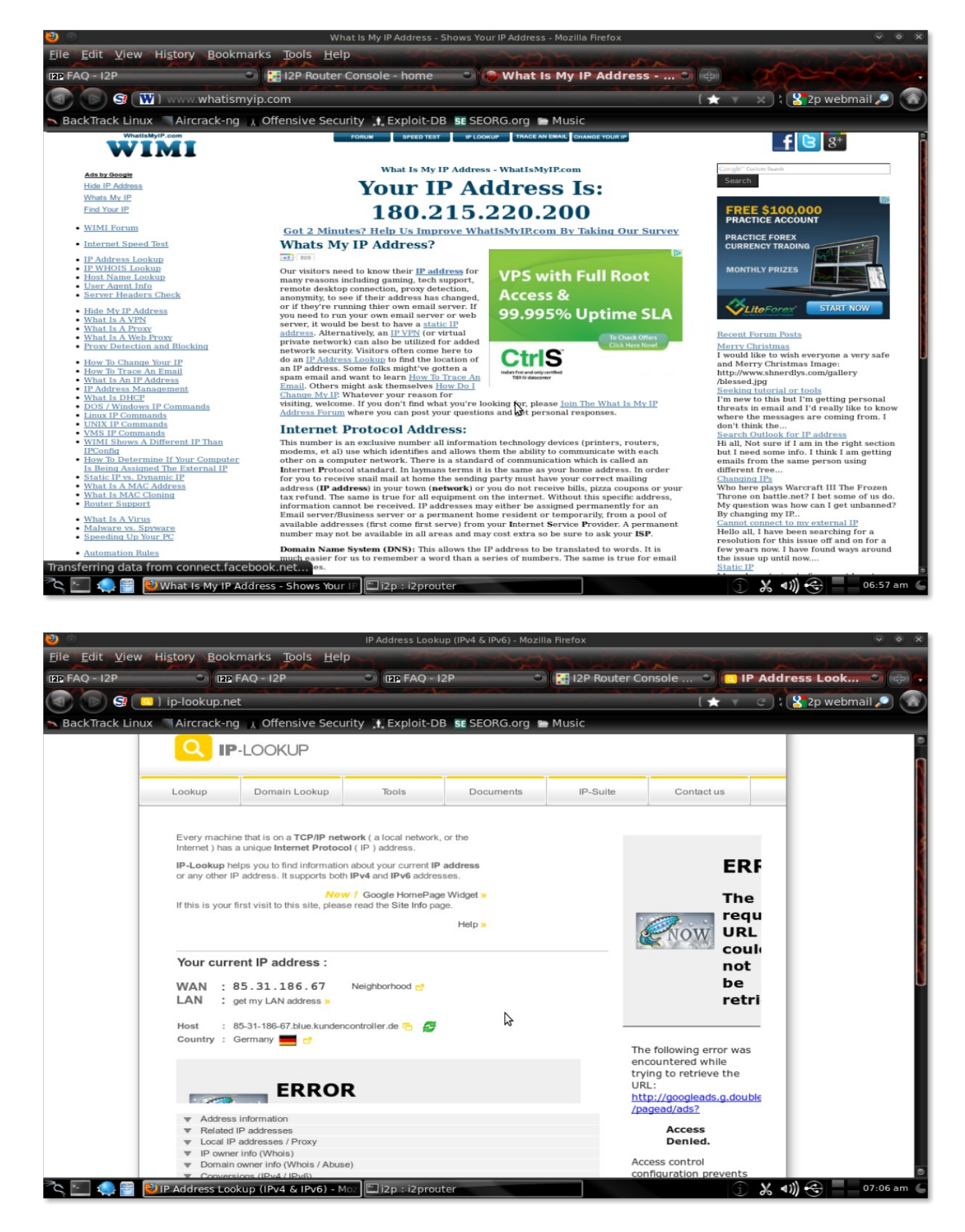

So my IP which was originally 180.215.220.200 now got changed to 85.31.186.37

### **Conclusion** :

There are many more things which we can do with I2P but covering all those aspects will not be possible under the scope of this paper. This paper is written just to present a basic idea and features of I2P and how to install it over BackTrack 5 R1.

One more purpose of the paper was to show how easy I2P is to use and configure over TOR and the extra features.

To cover most of the features of I2P I have decided to write down a separate paper which I will be posting very soon.

For any suggestions and queries please mail me : <a href="mailto:infosecpirate@gmail.com">infosecpirate@gmail.com</a>

**Reference :** 

www.google.com

http://en.wikipedia.org/

http://www.i2p2.de/

**# Share the c0de.**